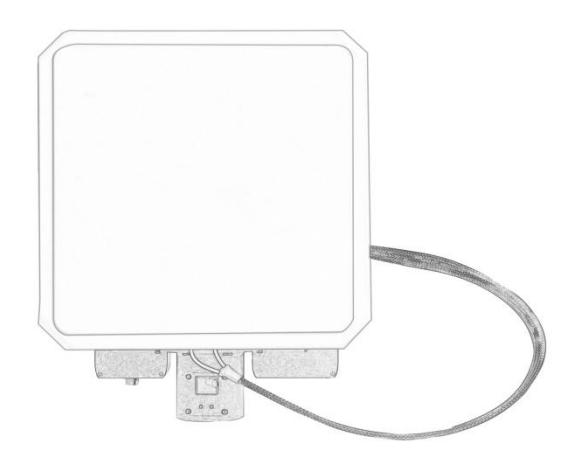

## MF18 自动跟踪云台系统

## 产品介绍 / 使用说明 / 安装指南

# 说明

- 使用前请仔细阅读本用户手册,一旦使用即被视为对本手册全部内容的认可和接受。
- 本产品是精密的机电设备,请严格按照说明书中的安装步骤操作和使用产品,对于因用 户不当使用、安装、改装等原因造成的任何设备损失或者人员安全伤害,深圳市万联航 通电子科技有限公司及其关联公司将不承担任何法律责任。
- 本产品只适用于模型娱乐用途,请在遵守当地相关法律规定的前提下使用,因可靠性和 精度受多个因素影响:强电磁干扰,恶劣的 GPS 星况或者其他原因都可能导致不理想 的效果,使用本产品导致的所有风险和后果由用户承担。
- 本用户手册版权为深圳市万联航通电子科技有限公司所有,未经许可,不得以任何形式 复制翻印。

# 使用须知

## 安装注意

- 1. 请确保设备的供电电压是在设备的额定电压范围内,否则会造成设备损坏。
- 2. 请确保电源接口线序正确,否则会造成设备损坏。

## 使用注意

- 1. 请确保所有连接线连接正确且紧固可靠。
- 2. 设备内部不能进入任何异物(如:液体、沙土等)。
- 3. 设备开机后需要 20s 左右的启动时间,设备启动完成后才能进行相关业务处理。

## 获得产品使用视频

您可以通过以下链接获得和观看教学视频,确保正确、顺利地使用本产品。 https://mainlinkaero.com/cn/video/video-main.html

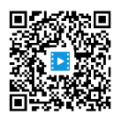

## 目录

| 兑明                  | 2   |
|---------------------|-----|
| 使用须知                | .2  |
| 安装注意                | .2  |
| 使用注意                | . 2 |
| 获得产品使用视频            | . 2 |
| 回装清单                | .4  |
| <sup>空</sup> 品简介    | . 5 |
| 主要特性                | . 6 |
| MF18 接口说明           | . 7 |
| MF18 使用方法           | .9  |
| 快速使用                | .9  |
| MF18 菜单操作指南1        | 12  |
| 主界面及按键说明1           | 12  |
| 设置菜单及按键说明1          | 13  |
| MF18 跟踪云台的校准1       | 8   |
| MF18 的内置/外置 GPS 模块2 | 21  |
| 见格参数                | 22  |

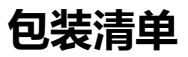

## 设备 X1

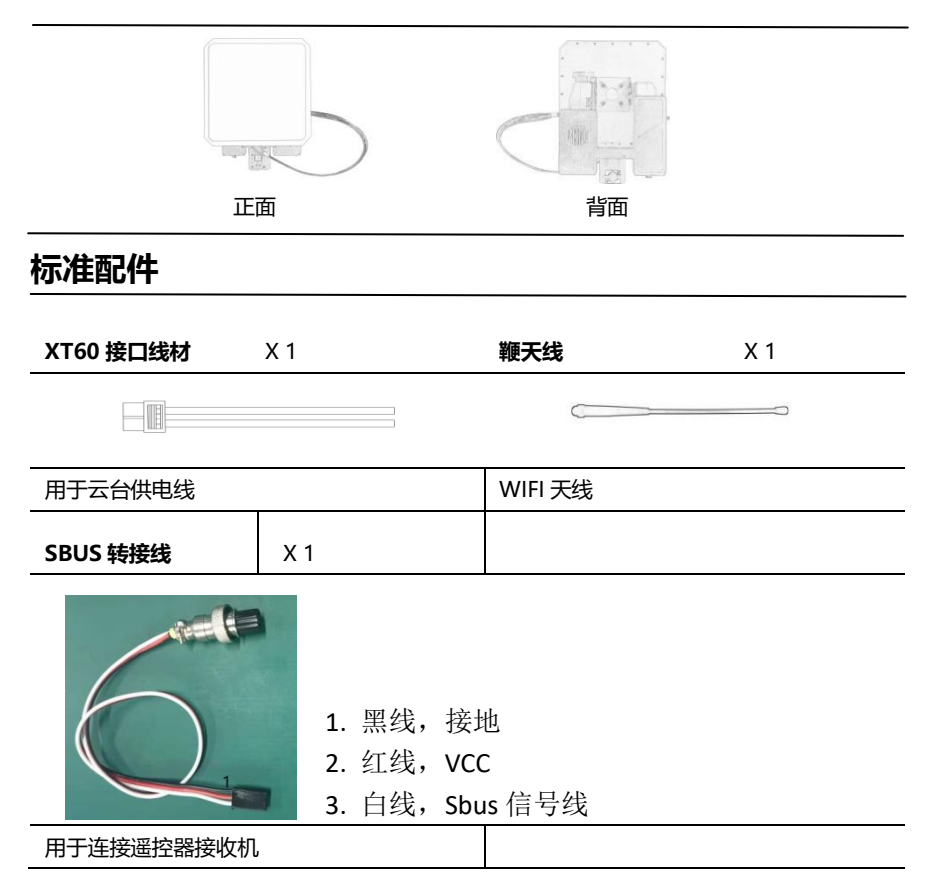

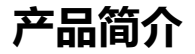

在远距离无人机或航模的系统应用场景下,使用高增益定向天线可以提高无线信号的接收能力,而由于定向天线的增益越高,其波瓣宽度越窄,因此我们设计了MF18——全自动天线跟踪云台系统。M18包含多个功能组件:高增益定向天线、全自动跟踪云台、2.4G/5.8G 双频 WIFI 组件、遥控器 SBUS 信号转发组件等。MF18 具有很高的集成度、跟踪精度高等特点,非常适用于远距离无人机巡航作业的应用场景。

MF18 能解析无人机飞控回传的 Mavlink 协议数据,从数据中提取出无人机的经纬度和高度 信息,从而精准掌握无人机的实时位置,通过控制双轴云台的电机运动,确保高增益的定向天线能 实时"对准"无人机,达到自动跟踪的效果。如果飞控回传的不是标准的 Mavlink 协议数据,我 们也可以提供定制化解决方案。因此,MF18 可以在不增加无人机机载端设备的情况下,来实现对 无人机的远距离跟踪。

MF18 与我司无线高清图传系列产品 M51/M52 或 4G 图传 M61 配合使用,可以为远距离无 人机提供强大的无线视频和数据传输解决方案,我们设计了丰富的数据传输接口,以满足多样化的 无线传输需求,具体使用方法请查阅下文相关章节。

一种典型的应用场景,我们将 MF18 与 M52 搭配使用,无人机使用 Pixhawk 飞控, M52 地 面端接收到无人机的飞控数据,通过 UART1 将飞控的 Mavlink 协议数据传输给 MF18 的协议解 析组件,通过网口将实时高清视频和飞控数据传输给低时延 WIFI 分发组件。用户的上位机(比如 笔记本)可以连接到 MF18 的 WIFI 热点网络,在上位机打开 Mission Planner 或者 QGC 地面站 软件,通过 UDP/TCP/RTSP 的方式可以获得无人机的视频与飞行数据,并控制无人机。

## 主要特性

#### 跟踪能力

| 最高水平旋转速度   | 300°/秒            |
|------------|-------------------|
| 最高俯仰旋转速度   | 60°/秒             |
| 最大水平旋转角度   | 无限制               |
| 最大俯仰旋转角度   | -15~+135°         |
| 水平跟踪误差     | < 0.5°            |
| 俯仰跟踪误差     | < 0.1°            |
| 功耗及重量      |                   |
| 平均功耗       | <15W              |
| 重量         | 4kg               |
| 传输协议       |                   |
| 飞控协议       | Mavlink/定制协议      |
| WIFI       | 2.4G/5.8G 双频 WIFI |
| 遥控器接入      | 标准的 SBUS 透传协议     |
| 供电范围       |                   |
| DC 11V~16V | 电池 3S~4S          |
| 工作温度       |                   |

-20°C ~ +60°C

## MF18 接口说明

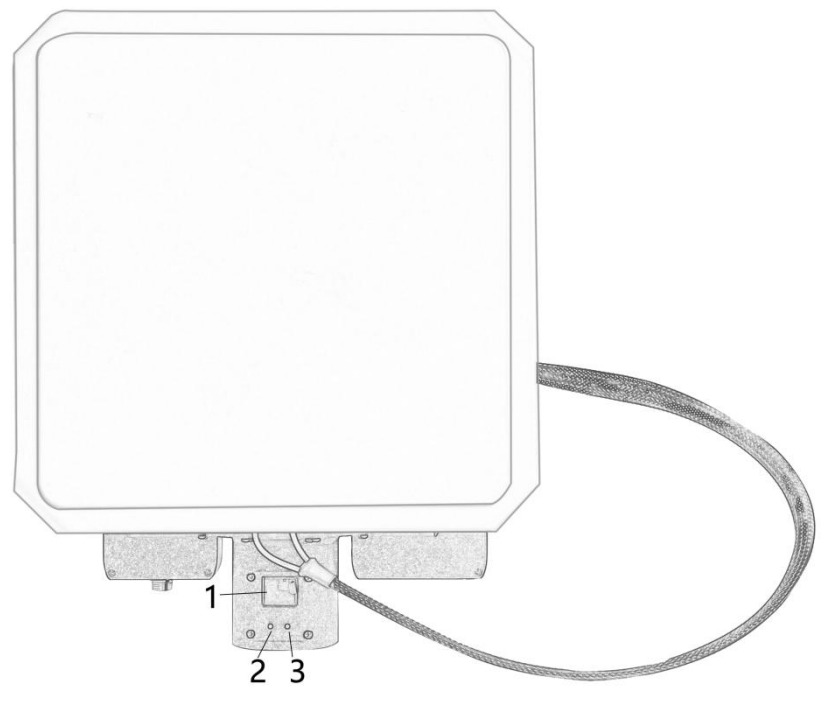

正视图

1、LCD 显示屏:用于显示设备状态和菜单。

2、按键 L: 左按键, 短按\*1切换云台工作模式 (在线/离线模式), 长按\*1进入/退出云台设置菜单。

3、按键 R: 右按键, 短按设定 Home 点位置; 进入云台设置菜单后, 短按用于选择当前的设置。

\*1: 短按要求按键时间小于 15, 长按要求按键时间大于 1.55。文中所有短按和长按遵照此规定。

版本: V1.0(2020.11) Copyright © 2020 Mainlink All Rights Reserved 第 7 页 共 22 页

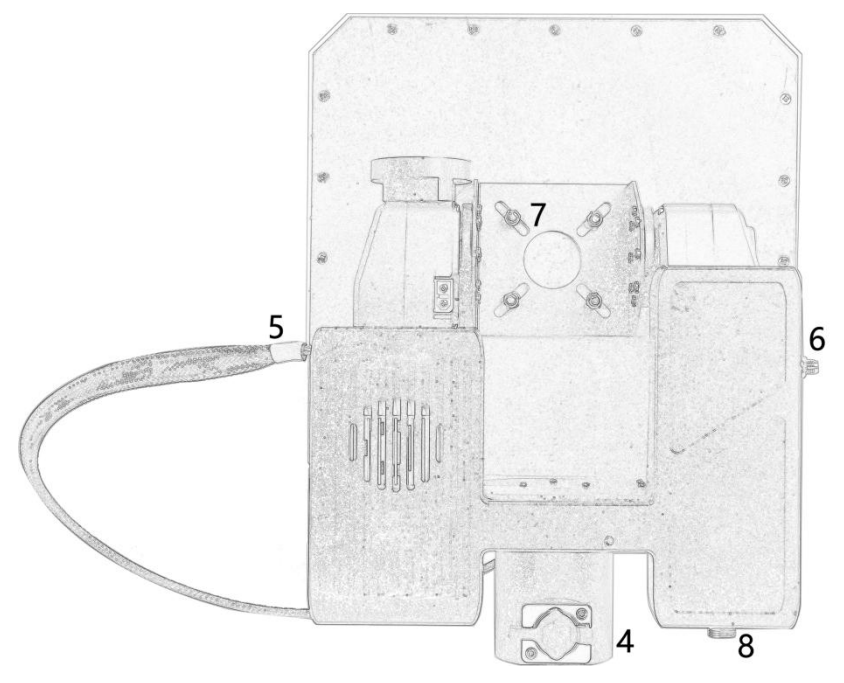

后视图

4、RJ45 网络接口:内部已连接到网络图传的输出网口,通过网线直连到上位机后,可在上位机 直接访问图传获取视频和数据。

5、定向天线馈线接口: MF18 搭配 M51 或 M52 使用时,可以将定向天线的馈线连接到此接头。

6、WIFI 天线接口: SMA 接头,内部连接到 MF18 的 WIFI 组件。

7、无线高清图传的天线安装支架:将定向天线固定在此支架上,安装天线时注意,天线馈线的出 线端位于正下方,拧紧天线的固定螺钉,避免云台在自动跟踪的运动过程中,将天线甩落。建议使 用原厂搭配的定向天线与跟踪云台一起使用。

8、SBUS 转接口:通过标配的 SBUS 转接线连接遥控器接收机,即可实现将遥控器 SBUS 信号透 传给无线高清图传 (M51/M52),无线图传可通过定向天线将信号发送给无人机。

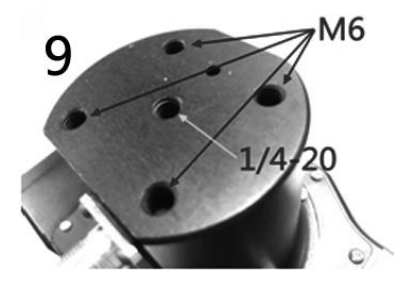

安装底座

9、云台安装孔:云台底部有标准的 1/4-20 三脚架螺纹接口,请使用坚固可靠的三脚架,将 MF18 安装到快装板上,并保证三脚架快装板上的止转突起进入云台安装底座的止转孔。

## MF18 使用方法

### 快速使用

1、**云台安装固定**: 将云台的安装到合适的三脚架上, 注意, 云台在跟踪的过程中可能会大幅度转动, 三脚架一定要安装牢固可靠, 由于人为原因致使云台摔坏, 本公司不承担责任。

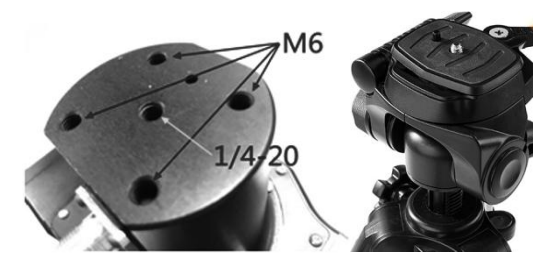

#### 2、云台的定向天线

一般情况下,请使用从我司购买的定向天线,以确保连接可靠,跟踪精准。如果将 MF18 与 我司的无线高清图传 M51 或 M52 搭配使用,我们将标配平板天线,并在出货前接好所有的内部 连线,用户上电即可使用。

#### 3、以搭配 M52 为例, 描述如何快速使用 MF18。

版本: V1.0(2020.11) Copyright © 2020 Mainlink All Rights Reserved 第 9 页 共 22 页

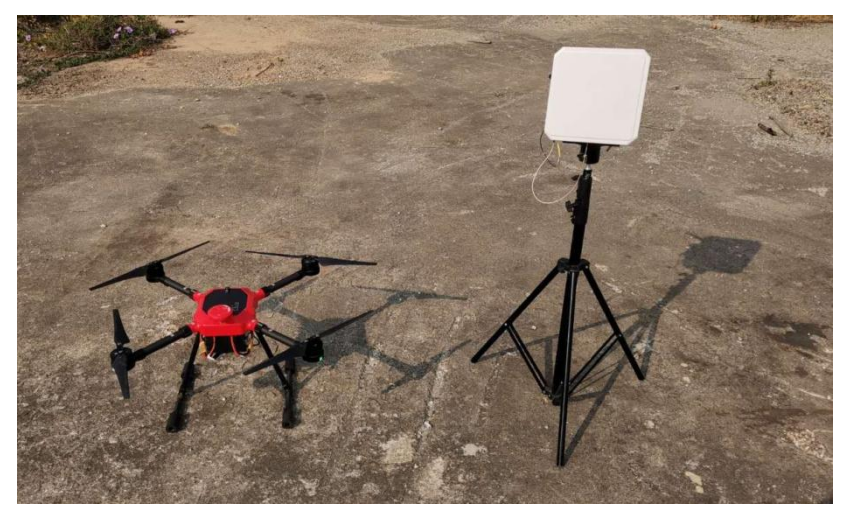

#### 3.1 安装好图传和跟踪云台。

如图所示,四旋翼无人机使用的是 Pixhawk 飞控,将 M52 天空端的 UART1 连接到飞控的 TELEM1,将 M52 的 Sbus.out 连接到飞控的 RCIN。

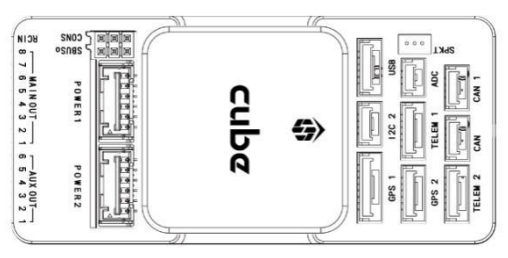

集成了 M52 地面端的 MF18 (订购时,请特别说明)上电即可使用,给 MF18 的 XT60 接 口提供 12V 电源后,系统就能正常工作。

注意:推荐使用锂电池给云台供电,用 3M 胶将电池固定在跟踪云台中间的凹槽内,让云台的重心与支架的重心在竖直线上重合,可减少云台跟踪时的摇晃现象。

#### 3.2 跟踪云台 MF18 初始化

给云台上电后,云台的俯仰角将回到水平 0 度,并且水平旋转数圈后进行初始化。云台的 LCD 显示屏上会显示以下信息:

第一行轮流显示 Batt 和 GPS

Batt 为给云台供电电池的电压, GPS 为云台收到的卫星数目。

版本: V1.0 (2020.11) Copyright © 2020 Mainlink All Rights Reserved 第 10 页 共 22 页 注意:如果云台上使用了外部 GPS 模块 (GPS 模块包含了 GPS 和指南针),第一行 轮流显示将提示无人机上 GPS 的卫星数目和外部 GPS 的卫星数目,如果云台没有接 外部 GPS 模块,第一行将仅提示无人机的 GPS 卫星数目。

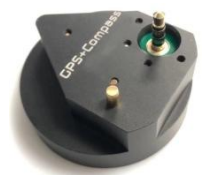

- 第二行显示 Dist, 无人机与跟踪天线的距离, 未设置 Home 点时, 该距离显示为 N/A。
- 第三行显示 Alt,表示飞机的飞行高度。
- 第四行显示 Azim, 飞机的方位角, 该方位角为飞机相对于云台的角度, 正北为 0 度, 正 东为 90, 正南 180, 正西 270。
- 第五行显示 Vlink/Dlink,代表云台接收了无人机的 Mavlink 数据,最大为 100%,代表了信号质量,数值越大,代表信号质量越好。
- 第六行显示 Dir/ExDir, 云台指南针检测到的当前指向角, 没有外置 GPS 模块是显示
   Dir, 外接 GPS 模块时,显示为 ExDir。

#### 3.3 磁罗盘校准

长按 L 按键进入云台设置菜单, 短按 L 按键选择 CalCompass 栏, 短按 R 按键确定, 云台 开始旋转并校准磁罗盘。校准成功后, 将在显示屏上提示"OK"。再次长按 L 按键退出设置菜单。

#### 3.4 设置云台的 Home 点

当 MF18 收到飞控的 Mavlink 数据后,在 LCD 主界面上可看到数传的实时信号强度 Vlink/Dlink,当 Vlink/Dlink 值达 100%时,短按云台底座上的 L 按键,设置 Home 点,设定 Home 点后,无人机与跟踪云台的距离 Dist 初始化为 0。

#### 3.5 上位机通过 WIFI 连接云台

通过具有无线网卡的电脑扫描 WIFI 热点, MF18 的网络名称为: MF20\_XXX\_YY, 密码为 87654321。连接成功后,用户可以在电脑上打开 Mission Planner,选择 TCP/UDP 方式可以获得、行控的数据,选择 RTSP 可以获得实时视频。具体使用方法,请查阅 M52 的用户手册。

设置完成后,可通过地面站来控制无人机远距离飞行。

当无人机飞离跟踪云台 MF18 三十米后,云台立即启动自动跟踪。

#### 🥂 注意:如果发现云台跟踪位置有明显偏差,请手动校准,校准的方法请查阅下文相关章节。

版本: V1.0(2020.11) Copyright © 2020 Mainlink All Rights Reserved 第 11 页 共 22 页

### MF18 菜单操作指南

MF18 设计了一个 LCD 显示屏来显示设备当前的信息,并提供了两个按键:L 按键和 R 按键, 用户可通过两个按键来更改设备的工作状态、或更改设备的参数。

#### 主界面及按键说明

设备初始化完成后,LCD 显示屏显示设备的主界面信息。 在主界面下,按键功能如下表:

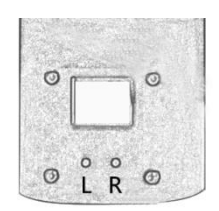

| 主界面下的按键操作 |    | 功能                      |
|-----------|----|-------------------------|
| L按键       | 短按 | Online/Offline 模式切换     |
| _         | 长按 | 云台进入/退出参数设置主菜单,可更改云台的参数 |
| R 按键      | 短按 | 设定 Home 点位置             |
|           | 长按 | 无                       |

#### 注意:

短按要求按键时间小于 1S, 长按要求按键时间大于 1.5S。文中所有短按和长按遵照此规定。 模式说明:

Online: 在线模式,此模式下,云台获取飞控的 Mavlink 的数据,并实时调整跟踪角度。 Offline: 离线模式,此模式下,云台不再获取飞控的位置信息,保持最后的方向。

### 设置菜单及按键说明

在主界面下长按 L 按键可进入设置主菜单。在设置菜单界面下, 按键功能如下表:

| 设置菜单界面下的按键操作 |    | 功能            |
|--------------|----|---------------|
| L按键          | 短按 | 循环切换需要设置的参数   |
|              | 长按 | 退回到主菜单界面      |
| R 按键         | 短按 | 选择或确定当前要更改的参数 |
|              | 长按 | 无             |

#### 设置主菜单的参数说明:

- MAIN MENU 标题栏
- YawTrim 水平/俯仰的跟踪角度微调
  - Yaw: 水平微调的度数。如果跟踪云台指向一直偏向目标一侧,请使用该选项来进行补偿。正数的设定让云台指向更加偏右,负数的设定让云台更加偏左。极限调整 量是+/- 20 度。
  - Pitch: 俯仰微调的度数。正数设定让云台更加抬头,负数设定让云台更加低头。极限 调整量是+/- 20 度。
- HomePos 调出历史曾使用过的 Home 点的坐标

#### UsePreHome 标题栏

- H1:D:800 最近一次的家的位置,800 表示飞机此时距离此点800 m。屏幕交替显示 该历史位置的经纬度。选择该项则把对应的经纬度载入作为当前的家的坐标。
  H2:D:XXX 比 H1 更早一些使用过的家的位置。飞机距离该历史位置距离为 XXX m
- H3:D:XXX 比 H2 更早的家的位置。
- H4:D:XXX 比H3 更早的家的位置。
- H5:D:XXX 比 H4 更早的,记录里最古老的家的位置
- AutoLoad=N
   设置 Y 则云台启动后自动装载 H1 作为家的坐标,设置 N 则无动作。

   Exit
   退出
- CalCompass 校准指南针,当用户进入 CalCompass 菜单时校准操作已经同步开始。
   Exit 退出

执行校准操作后请等待大概二十秒,云台会自动转动片刻,直到屏幕显示"OK"信息 版本: V1.0 (2020.11) Copyright © 2020 Mainlink All Rights Reserved 第 13 页 共 22 页 无外部指南针的时候,校准的对象是云台内部指南针。

插上外部指南针之后,校准的对象是外部指南针。

两者的校准数据各自独立保存。也就是去掉外部指南针后, 云台会自动使用内部的指 南针及以前的校准数据。校准完指南针请重启云台, 特别是如果选择了 CompassMod = InitOnly (仅启动读取磁罗盘)的模式。

MotorCurr 设置电机驱动电流

MotorCurr 标题栏

Pitch: XXXX(毫安) 一般建议值 2000ma。为 0 则云台无法水平动作

Yaw: XXXX(毫安) 一般建议值 2000ma。为 0 则云台无法俯仰动作

AutoDetect: 根据当前的负载自动调整云台的电流设置值,请耐心等待操作完成。

CaliPitch 校准俯仰方向角度(校准俯仰方向前请暂时拔掉外部指南针)

CaliPitch 标题栏

PitchUp 增加云台俯仰角(趋势指向天空)

PitchDown 降低云台俯仰角(趋势指向地面)

Save L-Pos 保存云台最低点位置

**Safe H-Pos** 保存云台最高点位置。保存之前确保云台转动的角度越过 90 度 (头顶) 一些,例如 110 度

Safe&Exit 完成保存, 计算相关参数退出, 选择该选项才能保存校准结果.

Exit 不保存结果直接退出

● CompassMod 磁力计使用方式设置

**InitOnly** 仅仅上电时使用磁力计,上电等待 3 秒过后,蜂鸣器响三声后进行水 平初始化旋转,俯仰角度归 0。

**Always** 持续参考使用指南针,上电等待 1s 过后,蜂鸣器响三声,俯仰角度归零。一般只有用了外部磁罗盘才建议使用该选项。

**Never** 从来不使用,上电等待 3s 过后,蜂鸣器响三声后进行水平旋转化旋转,需要人工把云台基座对准正北,俯仰角度归 0。

**ExtGPS=Y** 外部 GPS 使能开关,该参数只在云台接有外部 GPS 时才生效。设置为 Y 时云台将使用外部 GPS 的位置作为云台当前的位置,此时云台不需要设 HOME; 当设置成 N 时云台需要设置 HOME,并在设置 HOME 时使用飞机当前的 GPS 位置作为云台的当前位置。

#### Exit

● BaudRate 设置飞控数据的串口波特率,请设置与飞控一致

Baud Rate 标题栏

115200

57600

38400

19200

9600

1200

Exit

● **FlightInfo** 飞行相关信息

FlightInfo 标题栏

Lon: EAST/WEST目标东经/西经

DD.DDDDDD 目标经度

Lat: SOUTH/NORTH 目标南纬/北纬

DD.DDDDDD 目标纬度

ASL: XXXm 目标海拔高度

BARO: XXXm 目标气压高度

HOME Lon:E/W 家的东/西经

DD.DDDDDD 家的经度

HOME lat:N/S 家的南/北纬

DD.DDDDDD 家的纬度

H\_ASL: 家的海拔高度

EXIT

● PayloadSel 载荷选择

Light 轻载

Medium 中等

Heavy 重载

UltraHeavy 超重载

Exit

• OSDLevel OSD 叠加显示

Brightness 标题栏 (亮度) Level: 0~100 OSD 模拟视频信号屏幕叠加显示信息相对亮度 Exit

- VBISetting 定制版功能,未使用
- Protocol 跟踪协议

Protocol 标题栏

ALT=BARO/GPS使用气压高度还是 GPS 高度。根据使用的通讯协议来选择合适选项。 例如对于 MAVLink 协议,如果是带本地 GPS 请选择 GPS,如果不带则选择 BARO. LNK=DIGIT/ANALOG 使用数字/模拟链路。如果是使用数传请选择 DIGIT。如果是 使用 VBI 视频跟踪请选择 ANALOG.

- TrackerID 跟踪云台 ID
   Tracker ID 标题栏
   TrackerNo. 该选项为 FlightTogether 功能保留,未使用 Exit
- SysInfo
  - SysInfo 标题栏 Ver.: X.XXX 固件版本号
  - Ver.: X.XXX 固作 Fxit
  - EXIL
- Factory:
- 工程菜单
- Test 标题栏 YawTest: 让云台自动做

awTest: 让云台自动做水平旋转测试

系统信息

- PitchTest: 让云台自动做俯仰旋转测试
- AllTest: 同时进行俯仰和水平测试
- CoreData: 底层数据显示
- RX: 串口接收到的字节数。云台接收到数传的数据则该字节数会累加, 即使波特率不对。从该数据是否递增可以判断云台硬件上有没读取到外部数据流。

POS/OTH/ORE 未使用

EXIT

● EXIT 退出设置菜单

版本: V1.0(2020.11) Copyright © 2020 Mainlink All Rights Reserved 第 17 页 共 22 页

## MF18 跟踪云台的校准

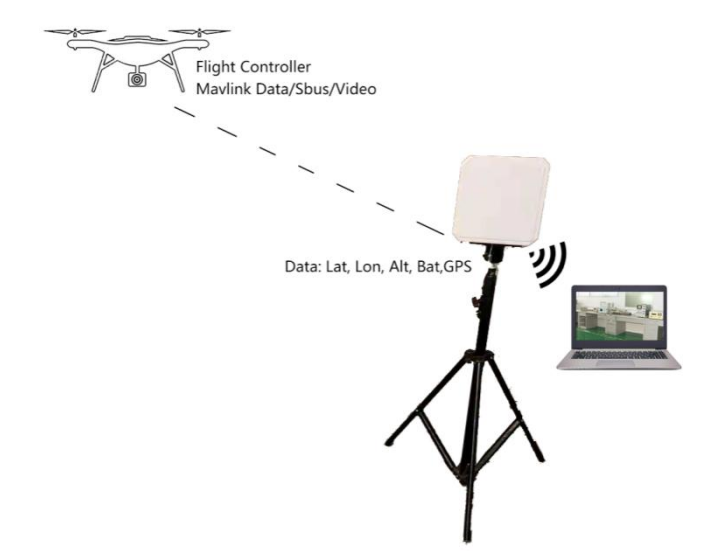

MF18 自动跟踪云台系统的跟踪原理是:

- 无人机机载端将飞控和图数控一体无线图传连接,飞控数据(标配支持 Mavlink 协议) 通过无线链路传输至地面跟踪云台的定向天线,由于定向天线增益高,可以提高无线 链路的传输距离和稳定性。
- 自动跟踪云台集成无线图传的地面端,无线图传收到无人机的飞控数据和实时视频后,将一路数据送给自动跟踪单元,另一路数据送给低时延无线 WIFI 模块。自动跟踪单元 接收到无人机的实时位置,调整定向天线的水平方位角和俯仰角来实现"对准"。通过无线 WIFI 分发的视频流和飞控数据可传输给上位机的地面站控制软件。
- 自动跟踪云台具有 SBUS 信号输入接口,可以将遥控器的接收机输出的 SBUS 信号转 接给集成在 MF18 内部的无线高清图传,通过无线图传将 SBUS 信号透传给无人机或 挂载。
- 自动跟踪云台具有磁罗盘和 GPS 传感器,由于各地的磁场不同,使用前请进行磁罗盘 校准,当 GPS 收星大于 10 颗后,跟踪精度更好。自动跟踪云台通过磁罗盘和 GPS 确

定自身的位置和方位,通过解调无人机的飞控数据得到无人机的实时位置和方位。因此,云台可以通过以上两个位置信息来调整定向天线的方向角,实现自动跟踪。

#### 磁罗盘的校准

由上文 MF18 的原理可知,每次使用之前,都需要对磁罗盘进行校准,方法如下: 1.长按 L 按键,进入设置菜单主界面 MAIN MENU;

2.选择 CalCompass 项,按R 按键后,云台将自动旋转并校准;

3.校准完成后,在 LCD 显示屏上会显示 OK,校准完成,长按 L 按键退出设置主界面。 注意:跟踪云台更换使用地点或移动了三角架后,建议重新做一次磁罗盘校准, 以确保跟踪的精准度。

#### 俯仰角和水平方位校准

MF18 通过步进电机来带动云台在水平或垂直方位旋转,由于磁罗盘和 GPS 可能存在 一定误差,电机失步也可能带来误差,可通过水平和俯仰微调来校准上述误差。方法如下:

1.如果外部 GPS 未使能,请将无人机和跟踪云台相距 1 米左右放置,给无人机和跟踪 云台上电,当云台 LCD 显示屏主界面的 Vlink/Dlink 提示到 100%后,短按 R 按键,提示设 置 Home 点成功。如果外部 GPS 使能,请忽略此步骤。

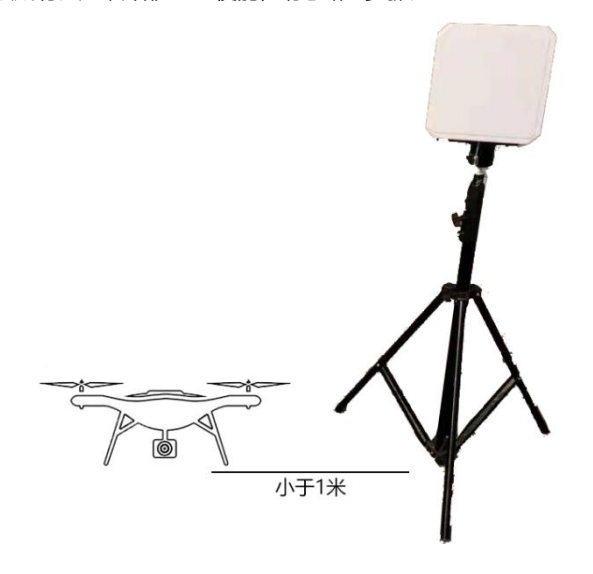

版本: V1.0(2020.11) Copyright © 2020 Mainlink All Rights Reserved 第 19 页 共 22 页

2.保持云台及三脚架底座不动,将无人机搬离云台 30 米左右,云台将立即对准无人机。

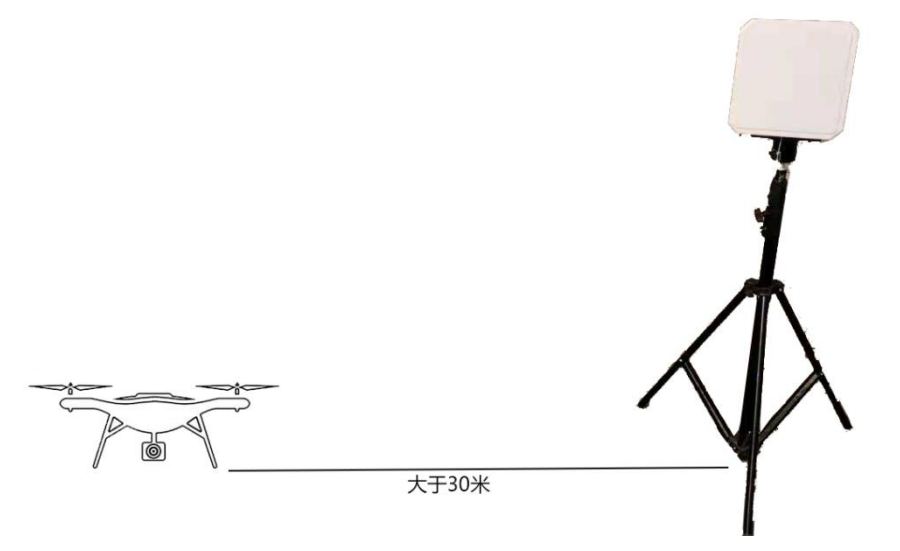

此时可在跟踪云台定向天线的正后方观察无人机的方位,如果无人机位于定向天线水平和 垂直中心位置,表明云台跟踪精准。如果发现位置有偏移,请按下述步骤微调云台的方位角。

3. 长按 L 按键,进入设置菜单主界面 MAIN MENU;

4.选择 YawTrim 栏进行水平/俯仰角度微调。Yaw:水平微调的度数。正数的设定让云 台指向更加偏右,负数的设定让云台更加偏左。极限调整量是+/-20度。Pitch:俯仰 微调的度数。正数设定让云台更加抬头,负数设定让云台更加低头。极限调整量是+/-20度。L 按键用于上下栏切换,R 按键用于更改微调参数。微调云台,使无人机位于 天线的中心位置。

5.长按 L 按键,退出设置菜单。

 注意:跟踪云台更换使用地点或移动了三角架后,建议重新做一次俯仰角和方位校准, 以确保跟踪的精准度。

### MF18 的内置/外置 GPS 模块

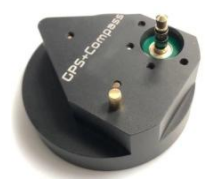

为实现自动跟踪功能,跟踪云台系统内置有磁罗盘模块,同时也外置一个 GPS 和磁罗盘模块 (如上图示)。在搜星效果良好的环境下,使用外置 GPS 和磁罗盘模块可为跟踪云台提供更高的跟踪精度,同时,用户无需设置 Home 点,云台以当前的 GPS 位置作为 Home 点。

在外置 GPS 搜星困难或 GPS 定位效果不佳的作业环境,请使用无人机的 GPS 位置信息并设置 HOME。用户可通过云台的设置菜单来使能/禁用外置的 GPS 和磁罗盘模块,具体操作如下:

1.长按 L 键进入菜单界面。

2.短按L键选中CompassMod菜单,再短按R键进入子菜单。

3.短按 L 键选中 ExtGPS 菜单,再短按 R 键选择 Y/N 来使能/禁用外部 GPS 和磁罗盘。

4.更改 ExtGPS 的状态后,即更改使用内部/外部 GPS 的状态后,建议重新校准磁罗盘。具体 方法请查阅"磁罗盘校准"章节。

5.校准完成后,请重启跟踪云台系统,使设置生效。

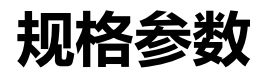

| 类别   | 项目       | 规格                                |
|------|----------|-----------------------------------|
|      | 最高水平旋转速度 | 300度/秒                            |
|      | 最高俯仰旋转速度 | 60度/秒                             |
|      | 最大水平旋转角度 | 无限制                               |
|      | 最大俯仰旋转角度 | -15 ~ + 135 度                     |
| 跟踪性能 | 水平跟踪误差   | <0.5 度(光学编码盘模式)                   |
|      | 俯仰跟踪误差   | <0.1 度                            |
|      | 最大俯仰驱动扭矩 | 300N.m                            |
|      | 驱动电压     | 11~16V DC                         |
|      | 平均功耗     | <20W                              |
|      | 频率范围     | 1425MHz ~ 1450MHz (800M/2.4G 可定制) |
|      | 增益       | 9.0±1 (800MHz 和 2.4GHz 有区别)       |
|      | 驻波比      | ≤1.8                              |
|      | 极化方式     | 垂直极化                              |
| 天线规格 | 半功率波瓣宽度  | 65°±5°                            |
|      | 天线尺寸     | 260*260*40mm                      |
|      | 工作湿度     | 10% ~ 95%                         |
|      | 天线罩颜色    | 白色                                |
|      | 天线罩材料    | ABS                               |
|      | 电源口      | 1 个, XT60, 输入电源                   |
|      | 天线接口     | 1 个,WIFI 天线接口                     |
| 按口   |          | 2个,图传天线接口                         |
| ЮЦ   | LCD      | 1个,显示菜单                           |
|      | 网口       | 1 个, RJ45 标准网口                    |
|      | 按键       | 2 个, 菜单操作                         |

注: 以上产品规格书的数据解释权归深圳市万联航通电子科技有限公司。

版本: V1.0(2020.11) Copyright © 2020 Mainlink All Rights Reserved 第 22 页 共 22 页